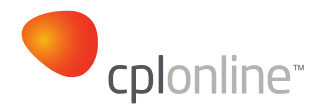

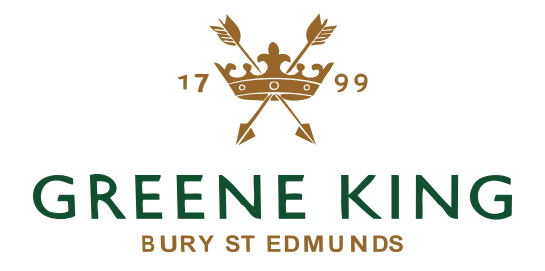

# REGISTRATION DOCUMENT WWW.BEER-GENIUS.CO.UK

### CONTENTS

| Registration                 | 3  |
|------------------------------|----|
| Individual User Registration | 4  |
| Pub/Bar Registration         | 5  |
| Non Greene King Pub          | 11 |

#### REGISTRATION

To access or register e-Learning Courses, click on 'Take e-Learning Courses' on the Beer Genius website.

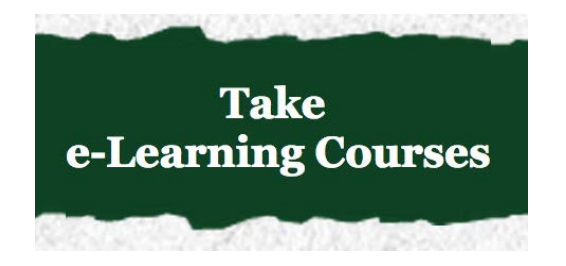

If you already have an account click on 'already registered'. If you do not and would like to register click on one of the modules.

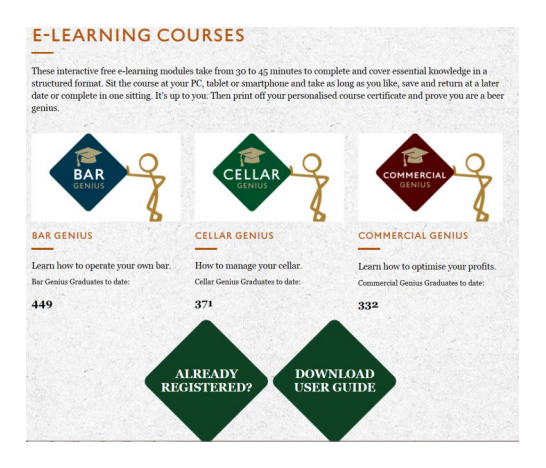

Then, select which category you would like to register under.

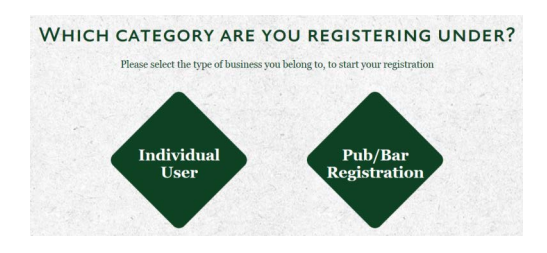

# INDIVIDUAL USER REGISTRATION

If you are registering as an individual user, fill in the all the sections and this will create you as a user. Clicking 'next' will take you to the console where you can log in to access the modules.

| REGISTRATION                                                                                                    |                                                          |
|----------------------------------------------------------------------------------------------------|----------------------------------------------------------|
| If you are already undertaking e-learning via CPL Online t<br>course via your company's online training platform. | hrough your employer then you may be able to access this |
| Sign In                                                                                                    |                                                          |
|                                                                                                    |                                                          |
| PASSWORD                                                                                                    |                                                          |
| (POSICODE (WITH SPACES))<br>FORGOT YOU                                                                            | R PASSWORD?                                              |
|                                                                                                    |                                                          |
| REGISTER                                                                                                    |                                                          |
| FIRSTNAME                                                                                                    |                                                          |
| SURNAME                                                                                                    |                                                          |
| Postcode                                                                                                    | NEXT                                                     |
| DO YOU WORK FOR A PUB OYES ® No<br>COMPANY?                                                                       |                                                          |
| OPTIONAL: NAME OF PUB<br>COMPANY YOU ARE A PART OF?                                                               |                                                          |
| Are you based in the $\odot$ UK $\odot$ Non UK UK?                                                                |                                                          |
| E-MAIL                                                                                                    | Constant States                                          |
| CLICKING 'NEXT' WILL TAKE 1                                                                                       | OU TO START YOUR TRAINING                                |
| COURSES. YOU WILL ALSO BE                                                                                         | SENT A CONFIRMATION EMAIL                                |
| WHICH WILL INCLUDE YOUR                                                                                           | LOGIN DETAILS FOR FUTURE                                 |
| REFE                                                                                                    | ENCE.                                                    |
| TERMS & CONDITIONS                                                                                                |                                                          |
| I AM 18 YEARS OLD OR OVER:                                                                                        |                                                          |
| - IF YOU WOULD LIKE TO OPT OUT OF                                                                                 |                                                          |
| RECEIVING INFORMATION FROM GREENE                                                                                 |                                                          |
| KING PLEASE TICK HERE:                                                                                            |                                                          |

#### **PUB/BAR REGISTRATION**

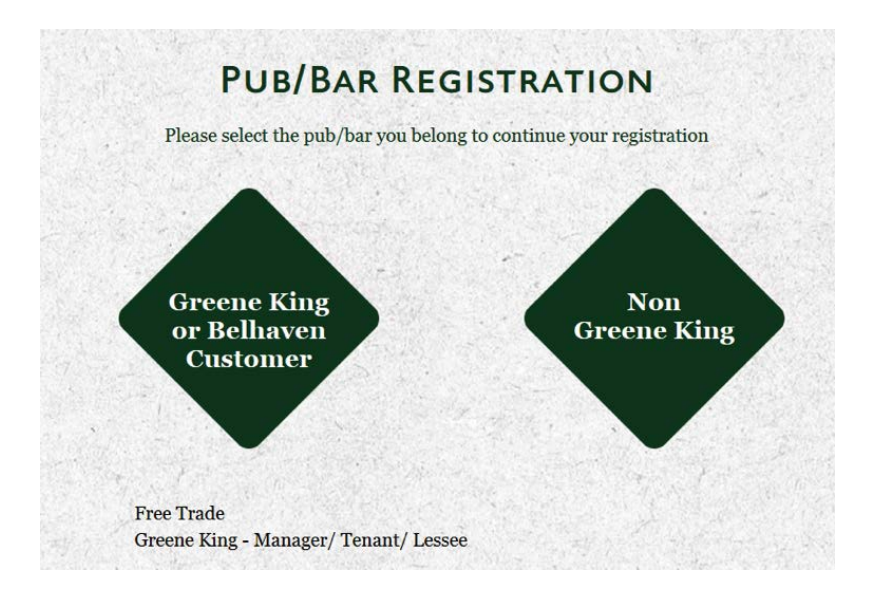

If you are registering as a 'Free Trade' pub then click on 'Free Trade'. Type in your customer number and postcode, without spaces.

| ;      | SPACES) & CUSTOMER NUMBER BELOW<br>SO WE CAN FIND YOUR DETAILS. |
|--------|-----------------------------------------------------------------|
| Po     | estcode (without spaces): eg. PE11 1BE                          |
|        |                                                                 |
|        | CUSTOMER NUMBER:                                                |
|        |                                                                 |
|        | IF YOU ARE UNSURE OF YOUR                                       |
|        | CONTACT US ON 0151 647 1057.                                    |
|        | OR EMAIL US AT<br>SUPPORT@CPLTRAINING.CO.UK                     |
| IF YOU | ARE UNSURE OF YOUR LOGIN DETAILS PLEASE CLIC                    |

It will then ask you to confirm if this is your pub. Click on 'Yes, Log in' to confirm.

| 5   | ENTER YOUR POSTCODE (WITHOUT<br>PACES) & CUSTOMER NUMBER BELOW<br>SO WE CAN FIND YOUR DETAILS. |
|-----|------------------------------------------------------------------------------------------------|
| Pos | STCODE (WITHOUT SPACES): EG. PE11 1BE                                                          |
|     |                                                                                                |
|     | CUSTOMER NUMBER:                                                                               |
|     |                                                                                                |
|     |                                                                                                |
|     |                                                                                                |
|     |                                                                                                |
|     |                                                                                                |
|     |                                                                                                |
|     | YES, LOG IN                                                                                    |
|     | IF NOT, PLEASE RE-ENTER YOUR                                                                   |

If you are registering as a Greene King Manager/Tenant/Lessee then please provide your Postcode and House Number and click 'log in'.

|              | LOGIN                                                                                                    |
|--------------|----------------------------------------------------------------------------------------------------|
|              | ENTER YOUR POSTCODE & HOUSE<br>NUMBER BELOW SO WE CAN FIND YOUR<br>DETAILS.                                            |
| P            | ostcode (without spaces): eg. PE111BE                                                                                  |
|              |                                                                                                    |
|              | HOUSE NUMBER:                                                                                                    |
|              |                                                                                                    |
|              |                                                                                                    |
|              |                                                                                                    |
|              | IF YOU ARE UNSURE OF YOUR                                                                                              |
|              | CONTACT US ON 0151 647 1057.                                                                                           |
|              | OR EMAIL US AT                                                                                                    |
|              | SUPPORT@CPLTRAINING.CO.UK                                                                                              |
| TRAIN<br>THE | ING RECORDS FOR THESE MODULES WILL BE HELD OI<br>BEER GENIUS WEBSITE PENDING INTEGRATION WITH<br>YOUR CURRENT PROVIDER |
|              | LOGIN                                                                                                    |

It will then ask you to confirm if this is your pub. Click on 'Yes, Log in' to confirm.

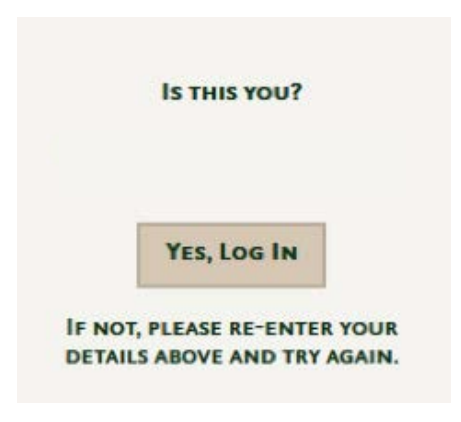

You will then be asked to complete the pub address if it has not already been completed.

| Logout                                                                                                    |                        |  |
|----------------------------------------------------------------------------------------------------|------------------------|--|
| WELCOME TO THE GREENE &                                                                                                    | LING REGISTRATION PAGE |  |
| PUB NAME:                                                                                                    |                        |  |
|                                                                                                    |                        |  |
| Address:                                                                                                    |                        |  |
|                                                                                                    |                        |  |
|                                                                                                    |                        |  |
| Town:                                                                                                    | COUNTY:                |  |
|                                                                                                    | •                      |  |
| Postcode:                                                                                                    |                        |  |
| and the second second sec |                        |  |
| NEXT                                                                                                    |                        |  |

A Beer Genius Co-ordinator will have to be created before registering any staff.

Once details have been provided click 'Add Beer Genius Co-ordinator'. By providing your email address you will receive confirmation emails each time a user is created.

|                                    | GREENE KING                                           |  |
|------------------------------------|-------------------------------------------------------|--|
| Влск                               |                                                       |  |
| ALLS SITE CHERENTLY MAS NO BEER GE | NUIS CO-OFDINATOR PLEASE CREATE ONE REFORE PROCEEDING |  |
| Soor News                          |                                                       |  |
| FIRST NAME:                        | SURNAME:                                              |  |
| First Name:                        |                                                       |  |

Next, you can add your staff by providing their first names and surnames.

A username and password will automatically be generated. You will receive a confirmation email with the user details and a link to the console.

|                                                                                                    |                                                                                          |                                                                     | ING                                                                                                    |        |
|----------------------------------------------------------------------------------------------------|------------------------------------------------------------------------------------------|---------------------------------------------------------------------|----------------------------------------------------------------------------------------------------|--------|
|                                                                                                    |                                                                                          | BURY ST COMUN                                                       | in the second second se |        |
| BACK                                                                                                    |                                                                                          |                                                                     |                                                                                                    |        |
| SEER GENIUS CO-OR                                                                                                    | DINATOR                                                                                  |                                                                     |                                                                                                    |        |
|                                                                                                    |                                                                                          |                                                                     |                                                                                                    |        |
| IEER GENIUS CO-ORDINAI                                                                                                    | OR S DETAILS BELOW.                                                                      |                                                                     |                                                                                                    |        |
| IRST NAME:                                                                                                    |                                                                                          | SUR                                                                 | IAME:                                                                                                    |        |
| TESTCATHY                                                                                                    |                                                                                          | TEST                                                                |                                                                                                    |        |
| MAIL ADDRESS:                                                                                                    |                                                                                          |                                                                     |                                                                                                    |        |
| EST                                                                                                    |                                                                                          |                                                                     |                                                                                                    |        |
|                                                                                                    |                                                                                          |                                                                     |                                                                                                    |        |
| EER GENIUS CO-ORDINAT                                                                                                    | OR CREATED SUCCESSFULLY                                                                  | r.                                                                  |                                                                                                    |        |
| LEASE PROCEED TO ADDIN                                                                                                    | IG STAFF THROUGH THE FIE                                                                 | LDS BELOW.                                                          |                                                                                                    |        |
| ADD STAFF                                                                                                    |                                                                                          |                                                                     |                                                                                                    |        |
| COMPLETE THE FOLLOWING                                                                                                    | G FOR EACH STAFF MEMBER.                                                                 | YOU CAN RETURN T                                                    | D ADD OTHER STAFF AT ANY TIME.                                                                                                    |        |
|                                                                                                    |                                                                                          | Sum                                                                 | IAME:                                                                                                    |        |
| IN CTALLASS                                                                                                    |                                                                                          | SUR                                                                 | NAME:                                                                                                    |        |
| IRSTNAME:                                                                                                    |                                                                                          |                                                                     |                                                                                                    |        |
| IRSTNAME:                                                                                                    |                                                                                          |                                                                     |                                                                                                    |        |
| IRSTNAME:<br>JSERNAME:                                                                                                    |                                                                                          |                                                                     |                                                                                                    |        |
| Jsername:                                                                                                    |                                                                                          |                                                                     |                                                                                                    |        |
| IRSTNAME:                                                                                                    |                                                                                          |                                                                     |                                                                                                    |        |
| IRSTNAME:<br>JSERNAME:<br>Add Staff Member                                                                                                    |                                                                                          |                                                                     |                                                                                                    |        |
| IRSTNAME:<br>JSERNAME:<br>ADD STAFF MEMBER                                                                                                    |                                                                                          |                                                                     |                                                                                                    |        |
| IRSTNAME:<br>JSERNAME:<br>ADD STAFF MEMBER<br>JSERNAMES ARE THE INDIV                                                                           | /iduals Firstname + Sur                                                                  | NAME (WITHOUT SPA                                                   | ces).                                                                                                    |        |
| IRSTNAME:<br>JSERNAME:<br>ADD STAFF MEMBER<br>JSERNAMES ARE THE INDIV<br>ASSWORDS ARE SET AS YO                                                 | VIDUALS FIRSTNAME + SUR<br>UR SITES POSTCODE (WITHI                                      | NAME (WITHOUT SPA                                                   | ces).                                                                                                    |        |
| IRSTNAME:<br>JSERNAME:<br>ADD STAFF MEMBER<br>JSERNAMES ARE THE INDIV<br>ASSWORDS ARE SET AS YO'<br>YOU WILL BE EMAILED WITT                    | VIDUALS FIRSTNAME + SUR<br>UR SITES POSTCODE (WITHI<br>H CONFIRMATION OF EACH-           | NAME (WITHOUT SPA<br>DUT SPACES).<br>STAFF MEMBERS LOG              | ces).                                                                                                    |        |
| IRSTNAME:<br>JSERNAME:<br>ADD STAFF MEMBER<br>JSERNAMES ARE THE INDIV<br>'ASSWORDS ARE SET AS YO'<br>'OU WILL BE EMAILED WITH                   | VIDUALS FIRSTNAME + SUR<br>UR SITES POSTCODE (WITH<br>H CONFIRMATION OF EACH             | NAME (WITHOUT SPA<br>DUT SPACES).<br>STAFF MEMBERS LOGI             | ces).<br>N.                                                                                                    |        |
| ADD STAFF MEMBER<br>JSERNAME:<br>JSERNAMES ARE THE INDIV<br>JSERNAMES ARE SET AS YOU<br>'OU WILL BE EMAILED WITI<br>'TAFF LISTING               | VIDUALS FIRSTNAME + SUR<br>UR SITES POSTCODE (WITH<br>H CONFIRMATION OF EACH             | NAME (WITHOUT SPA<br>DUT SPACES).<br>STAFF MEMBERS LOGI             | ces).<br>N.                                                                                                    |        |
| ADD STAFF MEMBER<br>JSERNAME:<br>JSERNAMES ARE THE INDIV<br>PASSWORDS ARE SET AS YO'<br>YOU WILL BE EMAILED WITH<br>STAFF LISTING<br>STAFF NAME | VIDUALS FIRSTNAME + SUR<br>UR SITES POSTCODE (WITH<br>H CONFIRMATION OF EACH<br>USERNAME | NAME (WITHOUT SPA<br>DUT SPACES).<br>STAFF MEMBERS LOGI<br>PASSWORD | ces).<br>N.<br>Jos Title                                                                                                    | Remove |

You will be able to view the staff at the bottom under 'Staff Listing'. You can also remove staff by clicking on 'remove' next to the user's name.

| STAFF NAME        | USERNAME      | PASSWORD | JOB TITLE               | REMOVE |
|-------------------|---------------|----------|-------------------------|--------|
| MR TESTCATHY TEST | TESTCATHYTEST | PettiBe  | BEER GENIUS COORDINATOR | REMOVE |

You will then receive a confirmation email with the login details and a link to the console.

| Congrate      | ulations, you have successfully added a member of staff to Castle     |
|---------------|-----------------------------------------------------------------------|
| Vaults (C     | Glasgow)                                                              |
| Please f      | ind their registration details below:                                 |
| Useman        | ne: testingtest                                                       |
| Passwor       | rd: G207Pz                                                            |
| Please f      | orward this email to them so they can begin training by accessing the |
| Beer Ge       | nius e-learning console by clicking on the link below.                |
| <u>xxxxxx</u> | XXX@XXXXXXX                                                           |
| lf you ha     | ave any queries about your Beer Genius training please contact our    |
| provider      | , CPL, on 0151 647 1057 or at <u>support@cpltraining.co.uk</u>        |
| Regards       |                                                                       |
| Beer Ge       | nius Learning Support                                                 |

## NON GREENE KING PUB

If you are registering as a 'Non Greene King' user then please provide your details. By clicking 'Next' you will be taken to the console to start your training.

You will receive a confirmation email providing your login details and your Site login for when you register staff.

| REGISTER                                            |                                                                                                    |  |
|-----------------------------------------------------|----------------------------------------------------------------------------------------------------|--|
| FIRSTNAME                                           |                                                                                                    |  |
| SURNAME                                             |                                                                                                    |  |
| Postcope                                            | NEXT                                                                                                    |  |
| POSICODE                                            |                                                                                                    |  |
| PUB NAME                                            |                                                                                                    |  |
| Do you work for a pub                               | ●Yes ONo                                                                                                    |  |
| COMPANY                                             | and the second second second second second second second second second second second second second second second |  |
| OPTIONAL: NAME OF PUB<br>COMPANY YOU ARE A PART OF? |                                                                                                    |  |
| ARE YOU BASED IN THE UK?                            | ○UK ○Non UK                                                                                                    |  |
| E-MAIL                                              |                                                                                                    |  |
|                                                     | CLICKING 'NEXT' WILL TAKE YOU TO START YOUR TRAINING                                                             |  |
|                                                     | COURSES. YOU WILL ALSO BE SENT A CONFIRMATION EMAIL                                                              |  |
|                                                     | WHICH WILL INCLUDE YOUR LOGIN DETAILS FOR FUTURE                                                                 |  |
|                                                     | REFERENCE.                                                                                                    |  |
| States and the states of the                        |                                                                                                    |  |
| <b>TERMS &amp; CONDITIONS</b>                       |                                                                                                    |  |
| I AM 18 YEARS                                       | S OLD OR OVER:                                                                                                   |  |
| IF YOU WOULD LIKE                                   |                                                                                                    |  |
| RECEIVING INFORMATION                               | I FROM GREENE                                                                                                    |  |
| KING PLE                                            | EASE TICK HERE:                                                                                                  |  |

If you would like to register more staff, click on the 'Help/Register Staff' tab at the top.

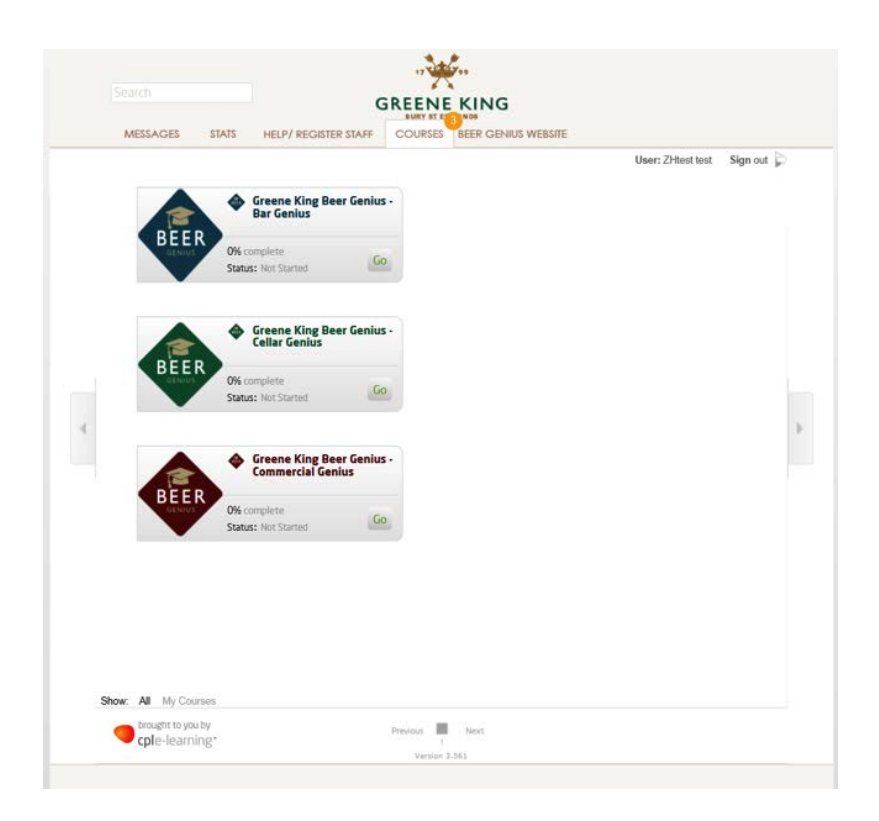

This window will then appear. Click on 'If you have registered as a pub and want to add more staff click here' to register staff at your pub.

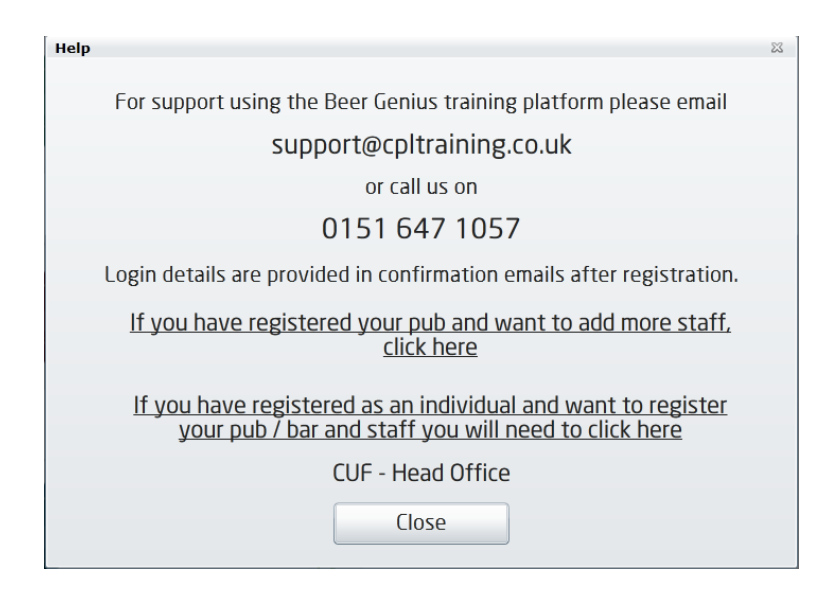

You will then be asked to log in using your 'Site Name' and 'Postcode'.

| BELC     | TER YOUR SITE NAME & POST/ZIP<br>OW SO WE CAN FIND YOUR DETAILS. |
|----------|------------------------------------------------------------------|
|          | SITE NAME: EG. DOG & DUCK                                        |
| Γ        |                                                                  |
| POST/ZIE | CODE (WITHOUT SPACES): EG. PETTIBI                               |
|          |                                                                  |
|          |                                                                  |
|          |                                                                  |
|          | IF YOU ARE UNSURE OF YOUR                                        |
|          | CONTACT US ON 0151 647 1057.                                     |
| 1        | OR EMAIL US AT<br>SUPPORT@CPLTRAINING.CO.UK                      |
|          |                                                                  |

You will then be asked to confirm if this is your site, click on 'Yes, Log in' if the details are correct.

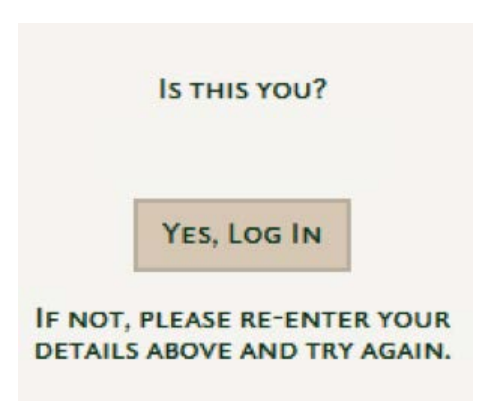

You will then be asked to complete the pub address if it has not already been completed.

| LOGOUT                   |                       |  |  |  |  |  |  |
|--------------------------|-----------------------|--|--|--|--|--|--|
| WELCOME TO THE GREENE KI | ING REGISTRATION PAGE |  |  |  |  |  |  |
| PUB NAME:                |                       |  |  |  |  |  |  |
|                          |                       |  |  |  |  |  |  |
| ADDRESS:                 |                       |  |  |  |  |  |  |
|                          |                       |  |  |  |  |  |  |
| I<br>Town:               | COUNTY:               |  |  |  |  |  |  |
|                          | · January Contraction |  |  |  |  |  |  |
|                          |                       |  |  |  |  |  |  |
| NEXT                     |                       |  |  |  |  |  |  |

A beer Genius Co-ordinator will have to be created before registering any staff.

Once the details have been provided click 'Add Beer Genius Co-ordinator'

By providing your email address you will receive confirmation emails each time a user is created.

| ORDINATOR, PLEASE CREATE ONE BEFORE PROCEEDING. |                                                             |  |  |  |  |  |
|-------------------------------------------------|-------------------------------------------------------------|--|--|--|--|--|
| SURNAME:                                        |                                                             |  |  |  |  |  |
|                                                 |                                                             |  |  |  |  |  |
|                                                 | ordinator, please create one before proceeding.<br>Surname: |  |  |  |  |  |

You will be able to view the staff at the bottom under 'Staff Listing'. You can also remove staff by clicking on 'Remove' next to the user's name.

| BACK                                                 |                                                 | BURY ST COMUN                     | 108                                     |        |  |
|------------------------------------------------------|-------------------------------------------------|-----------------------------------|-----------------------------------------|--------|--|
| BEER GENIUS CO-ORD                                   | DINATOR                                         |                                   |                                         |        |  |
| SEER GENIUS CO-ORDINAT                               | OR'S DETAILS BELOW.                             |                                   |                                         |        |  |
| IRST NAME:                                           |                                                 | SUR                               | NAME:                                   |        |  |
| IESTCATHY                                            |                                                 |                                   | TEST                                    |        |  |
| MAIL ADDRESS:                                        |                                                 |                                   |                                         |        |  |
| EST                                                  |                                                 |                                   |                                         |        |  |
| Complete the following                               | 5 FOR EACH STAFF MEMBER.                        | You can return t<br>Sur           | O ADD OTHER STAFF AT ANY TIME.<br>NAME: |        |  |
|                                                      |                                                 |                                   |                                         |        |  |
| JSERNAME:                                            |                                                 |                                   |                                         |        |  |
| ADD STAFF MEMBER                                     | 1004LS FIRSTNAME + SUR                          | NAME (WITHOUT SP/                 | nces).                                  |        |  |
| 'ASSWORDS ARE SET AS YOU<br>(OU WILL BE EMAILED WITH | JR SITES POSTCODE (WITH<br>CONFIRMATION OF EACH | DUT SPACES).<br>STAFF MEMBERS LOG | IN.                                     |        |  |
| STAFF LISTING                                        |                                                 |                                   |                                         |        |  |
| STAFF NAME                                           | USERNAME                                        | PASSWORD                          | JOB TITLE                               | REMOVE |  |
| Ma Trereatur Tret                                    | TESTCATHYTEST                                   | PETTIRE                           | REER GENILIS COORDINATOR                | REMOVE |  |

#### STAFF LISTING

| STAFF NAME        | USERNAME      | PASSWORD | JOB TITLE               | REMOVE |
|-------------------|---------------|----------|-------------------------|--------|
| MR TESTCATHY TEST | TESTCATHYTEST | PE111BE  | BEER GENIUS COORDINATOR | REMOVE |

#### NEXT

You will receive a confirmation email with all login details and a link to the console.

#### Greene King Beer Genius Pub/Bar Registration

Congratulations, you have successfully registered your pub/bar.

The Beer Genius Co-Ordinator at this site is:

Username: Password:

Site Username:

Site Password:

Site Name: Post Code:

To return to the E-learning Console, please click the link below

www.beer-genius.co.uk/xconsole

If you wish to add more staff, please follow this link.

If you have any queries about your Beer Genius training, please contact our provider, CPL, on 0151 647 1057 or at <a href="mailto:support@cpltraining.co.uk">support@cpltraining.co.uk</a>

Regards

Beer Genius Learning Support